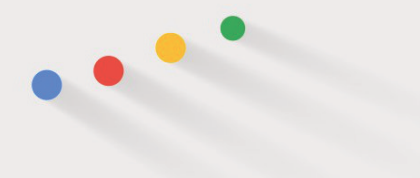

# Hi, thank you for purchase this project.

**Project features:** 

No plugins required. Full Color control. Full HD and 4K resolution Very easy to use. Works with After Effects CS6 and above. Free font link: https://www.fontsquirrel.com/fonts/mon tserrat Sound Fx Included

### To insert a logo.

In folder "O2 Insert Logo/Media" open composition "Logo Holder" drag and drop your logo on time-line panel

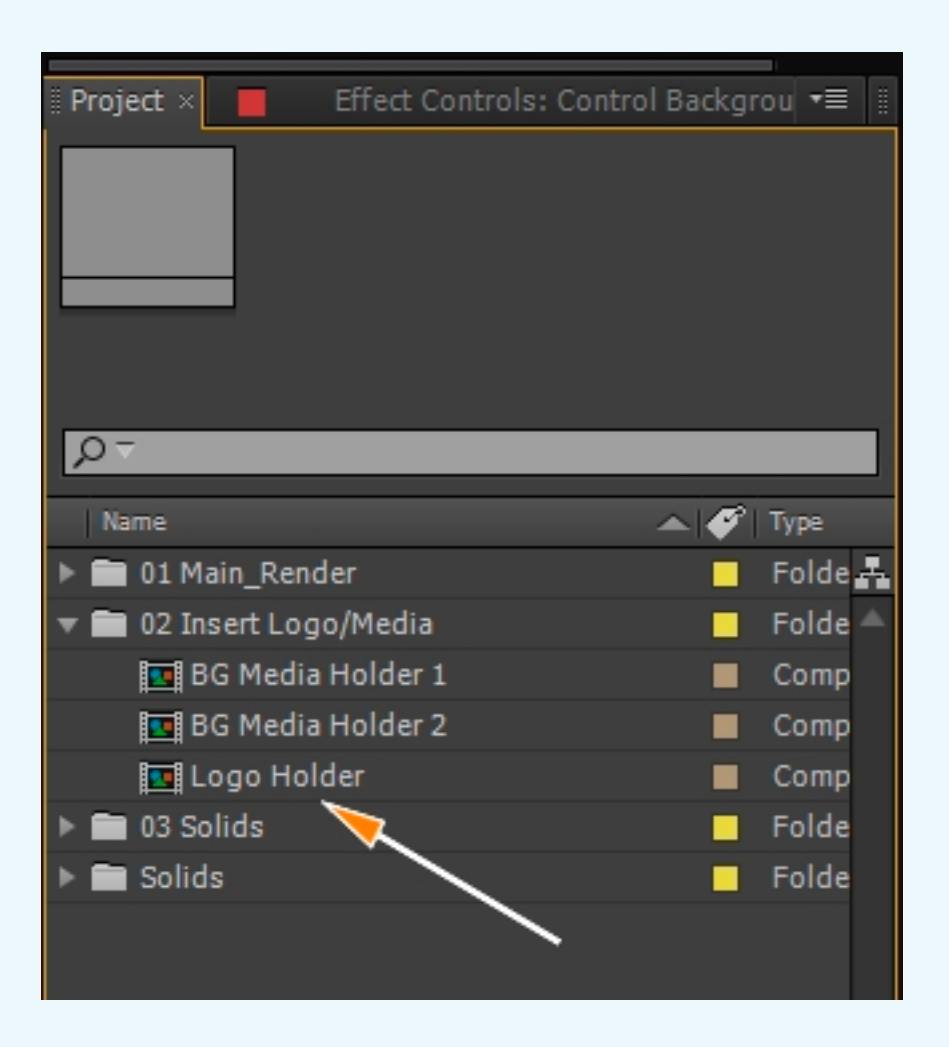

#### Change media background

Go to the project panel open folder "O2 Insert Logo/Media"

And past your footage on time-line panel in need holder.

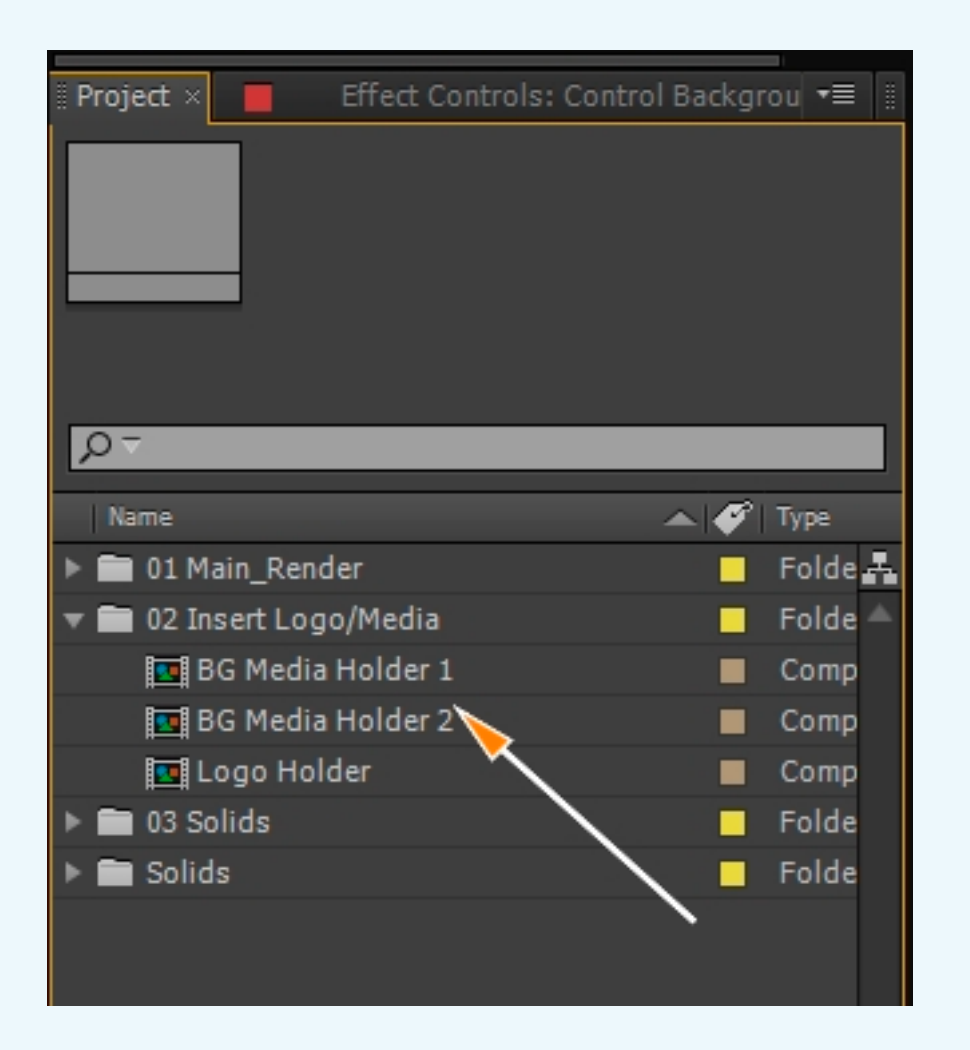

### Change text

Open compositions "Main\_Render" go to the time-line panel and change text. "Title 1" "Title 2"

## Tamplate color castomization

In compositions "Main\_Render"select layers "Control Color " And choose need control customisations

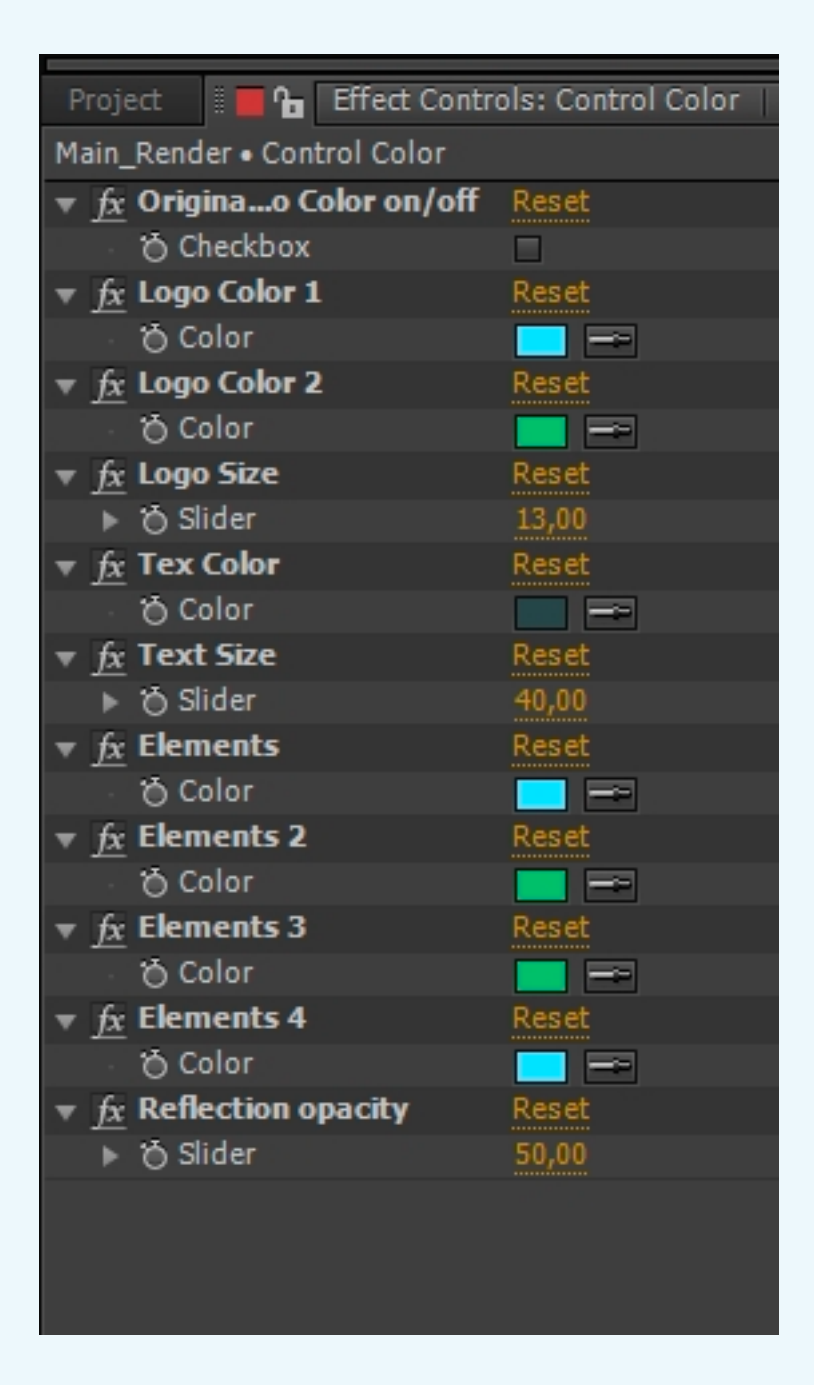

## Tamplate background castomization

In compositions "Main\_Render" select layers "Control Background "

And choose need control customisations

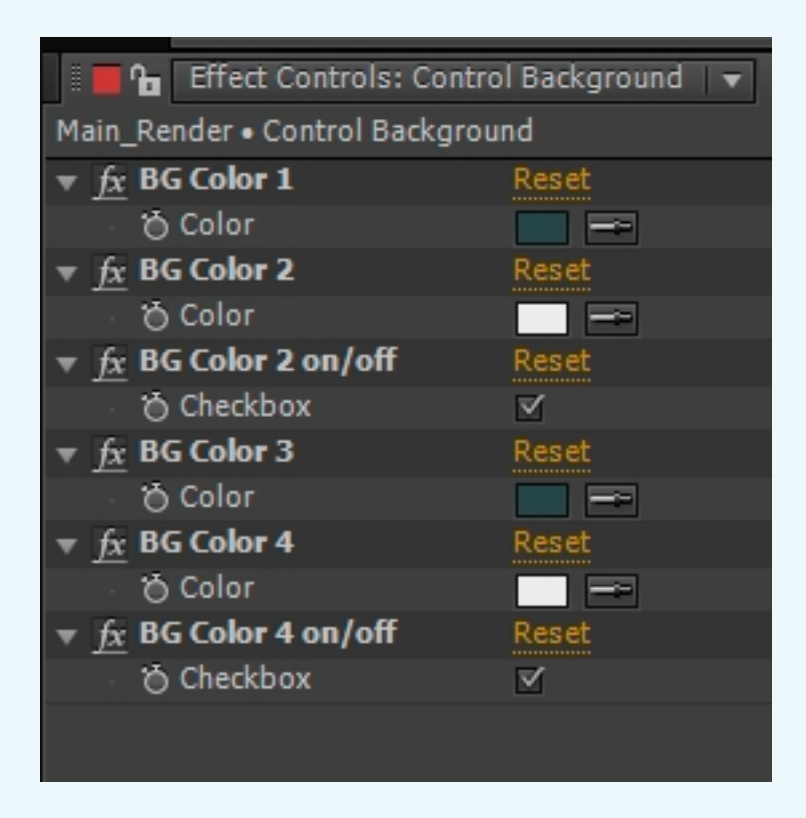

### Render

To render compositions , open the Main\_Render compositions. Add to render Queue, select the required settings and press render!

### **More Projects**

#### In ny portfolio

https://videohive.net/user/evgenysfx

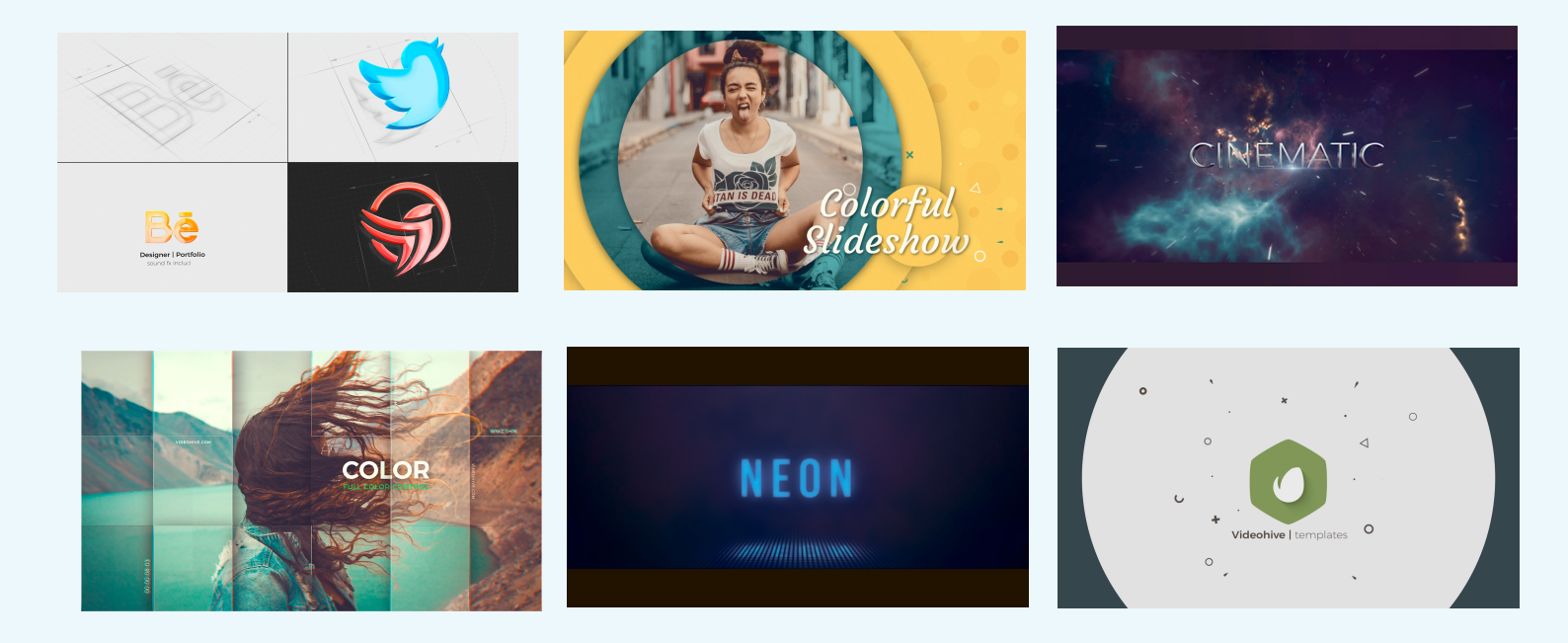

Thank you for purchasing my template. If you have other questions or you need more help please contact me through my profile page. https://videohive.net/user/evgenysfx